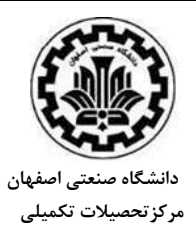

## اطلاعيه

## پذیرش بدون آزمون دانش آموختگان ممتاز کارشناسی در مقطع کارشناسی ارشد دانشگاه صنعتی اصفهان در سال تحصیلی 1400-1401

ب: راهنمای ثبت نام مرحله مقدماتي 1-مراجعه به سامانه گلستان 2- ورود به سیستم را کلیک کنید و سپس کد قابل مشاهده روی صفحه را وارد نمایید. 3-عبارت "متقاضى بدون آزمون كارشناسى ارشد " را كليك كنيد. 4-در فرم ثبت مشخصات اولیه داوطلب، اطلاعات خود را کامل و صحیح وارد نمائید. آنگاه شناسه کاربری و گذرواژه مورد نظر خود را با رعایت دستورالعمل ذکر شده، وارد نموده و بخاطر بسپارید. 5-توضيحات مهم يائين صفحه را به دقت مطالعه نموده و سيس "ثبت موقت مشخصات داوطلب" را كليك كنيد. 6-روى كلمه "خروج" بالاى صفحه (به رنگ آبي قابل مشاهده است) كليك كنيد. 7-مجددا" "ورود به سیستم "را کلیک کنید و کد قابل مشاهده، روی صفحه را وارد نمایید. 8-شناسه کاربری و گذر واژه خود را که در مرحله 4 به سیستم معرفی کرده اید، وارد نمایید. مرحله اول 1-مرحله اول: مشخصات داوطلب را کلیک نموده و اطلاعات مورد نظر را تکمیل نمایید. 2-در بخش "مشخصات پذیرش" ابتدا در قسمت مجموعه رشته روی علامت سوال کلیک نموده و گزینه 1 را انتخاب نمایید. 3-آنگاه گرایش های مورد علاقه خود را به ترتیب وارد نمایید (تکمیل هر 4 گزینه الزامی نیست). 4-گزینه بررسی تغییرات را کلیک نموده و در صورتی که پیغام خطا دریافت ننمودید گزینه اعمال تغییرات را کلیک نمائید و سپس بازگشت (پائین صفحه سمت چپ) را کلیک نمایید. مرحله دوم 1-مرحله دوم: دریافت فرم (های ) مورد نیاز را کلیک کنید و فرم govahi.pdf را دانلود کنید. 2-فرم گواهی رتبه را چاپ نموده و پس از تکمیل و تائید دانشگاه محل تحصیل (امضا و مهر دانشگاه) ذخیره کنید. 3-بارگذاری (Upload) گواهی رتبه در سامانه گلستان ضروری می باشد و در صورت عدم بارگذاری گواهی رتبه، به درخواست متقاضی رسیدگی نخواهد شد. مرحله سوم 1-مرحله سوم: "ارسال (Upload) گواهی رتبه تایید شده" را کلیک نموده و سپس گزینه ارسال را کلیک کنید با گزینه "انتخاب فایل" فایل اسکن شده مرحله 15 را آپلود و سپس گزینه اعمال تغییرات را کلیک نمایید. مرحله چهارم 1-گواهی انجام ثبت نام را کلیک کرده، یک نسخه چاپ نموده و نزد خود نگهداری نمائید. 2-درصورتی که در مرحله چاپ گواهی ثبت نام با خطا مواجه شدید ثبت نام شما ناقص می باشد لطفا مراحل ثبت نام رامجددبررسی نمایید. 2-پاسخگويي به سوالات بعدي تنها با ارائه كد ثبت نام مندرج در گواهي انجام پذير خواهد بود.